## รายการอ้างอิง

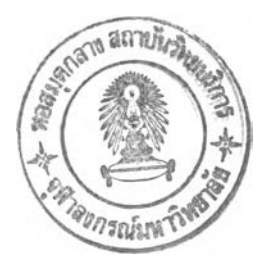

#### <u>ภาษาอังกฤษ</u>

[1] B. Mobasher, N. Jain, E. Han, and J. Srivastava.

Web mining : Pattern Discovery from World Wide Web Transactions.
Department of Computer Science University of Minnesota 4-192 EECS bldg.,
200 Unon st. SE Minneapolis, MN 55455, USA, September 1996.

- [2] R. Cooley , J. Srivastava. <u>Web Mining: Information and Pattern Discovery on the</u> <u>World Wide Web</u>. Proceedings of the 9th IEEE International Conference on Tools with Artificial Intelligence (ICTAI'97), November 1997.
- [3] R. Cooley , B. Mobasher, and J. Srivastava. <u>Grouping Web Page References</u> into Transactions for Mining World Wide Web Browsing Patterns. Department of Computer Science University of Minnesota Minneapolis, MN 55455, USA, 1997.
- [4] R. Agrawal, R. Srikant. <u>Fast Algorithms for Mining Association Rules</u>.
   IBM Almaden Research Center. 650 Harry Road. San Jose. CA 95120, 1994.
- [5] R. Agrawal, R. Srikant. <u>Mining Sequential Patterns</u>.IBM Almaden Research Center. 650 Harry Road. San Jose. CA 95120, 1995.

### <u>เว็บไซต์</u>

- [6] http://webalizer.dexa.org
- [7] http://www.apache.org/docs/mod/mod\_log\_common.html
- [8] http://www.apache.org/docs/mod/mod\_log\_config.html

ภาคผนวก

## ภาคผนวก ก ขั้นตอนในการติดตั้งโปรแกรม LogMiner

### <u>ความต้องการทางด้านฮาร์ดแวร์</u>

ก่อนที่เราจะทำการติดตั้งโปรแกรม LogMiner เราควรจะตรวจสอบเครื่องคอมพิวเตอร์ของ เราให้พร้อมด้วย ส่วนประกอบทางด้านฮาร์ดแวร์มีดังต่อไปนี้

- 1. เครื่องคอมพิวเตอร์รุ่น Pentium 100 ขึ้นไป
- 2. หน่วยความจำไม่ควรต่ำกว่า 64 MB เป็นอย่างน้อย
- 3. Mouse และจอภาพ VGA หรือที่สูงกว่า
- 4. เนื้อที่ว่างในฮาร์ดดิสก์ประมาณ 1 MB ขึ้นไป
- 5. ไดร์ฟซีดีรอมหรือฟล็อปปี้ไดร์ฟสำหรับการติดตั้ง LogMiner

ส่วนประกอบของ LogMiner ต้องการระบบฮาร์ดแวร์ที่ค่อนข้างสูง ถ้าเรามีระบบฮาร์ดแวร์ ที่ไม่เหมาะสม เราอาจจะพบกับความล่าข้าบ้างในการใช้งานโปรแกรม เช่น ความเร็วของซีพียูหรือ หน่วยความจำที่น้อยเกินไป เป็นต้น

## <u>ความต้องการทางด้านซอร์ฟแวร์</u>

ส่วนประกอบทางด้านซอร์ฟแวร์มีดังต่อไปนี้

- 1. ระบบปฏิบัติการ Window 98 หรือ Window Me หรือ NT
- 2. ระบบจัดการฐานข้อมูล MS SQL server เวอร์ขั้น 7.0
- 3. โปรแกรมติดตั้ง LogMiner

# ขั้นตอนการติดตั้งโปรแกรม

เราเริ่มติดตั้งโปรแกรม LogMiner โดยการใส่แผ่นซีดีรอมลงในไดร์ฟซีดีรอมหรือใส่แผ่น ฟลีอปปี้ดิสก์ลงในฟลีอปปี้ไดร์ฟ จากนั้นก๊อปปี้ไฟล์ทั้งหมดในไดร์ฟซีดีรอมหรือฟลีอปปี้ไดร์ฟลงใน เครื่องคอมพิวเตอร์ที่จะติดตั้ง ซึ่งขั้นตอนการติดตั้งมีดังนี้

1 ขยายไฟล์ LogMiner.zip โดยใช้โปรแกรม Winzip

2 ติดตั้งโปรแกรมระบบจัดการฐานข้อมูล Microsoft SQL Server Version 7.0

3 รันโปรแกรม SQL Server โดยใช้โปรแกรม SQL Server Service Manger

4 สร้างฐานข้อมูลชื่อ log โดยใช้โปรแกรม Enterprise Manager

5 รันสคริปต์ภาษา sql จากไฟล์ db.sql ในโปรแกรม Query Analyzer โดยใช้ฐานข้อมูล log

6 ติดตั้ง System DSN ใน ODBC Data Source ที่อยู่ใน Control Panel โดยกำหนดให้ DSN name มีชื่อว่า log\_ โดยเลือกฐานข้อมูล log

7 ติดตั้งโปรแกรม Php coder ลงในเครื่องเว็บเซิร์ฟเวอร์

8 ก๊อปปี้ไฟล์ a.php และ uid.inc ลงในไดเร็คทอรี่ที่เก็บไฟล์เว็บเพจ

9 แทรกสคริปต์จากไฟล์ extended.html ลงในเว็บเพจทุกเพจในไซต์

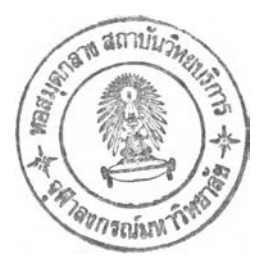

# ภาคผนวก ข คู่มือการใช้งานโปรแกรม LogMiner

## <u>เมนูบาร์</u>

- LogMiner Eile Edit ⊻iew Run Display Setting About Help

เมนูบาร์ (Menu Bar) ของ LogMiner มีลักษณะที่เราสามารถทำความเข้าใจกับเมนูต่างๆ ได้ไม่ยากเพราะมีลักษณะเหมือนกับเมนูของโปรแกรมทั่วๆไป รายละเอียดของเมนูแต่ละตัวมีดังนี้

| เมนู File    | เป็นเมนูพื้นฐานที่สามารถพบได้ในเกือบทุกโปรแกรมใช้สำหรับเปิดล็อก       |
|--------------|-----------------------------------------------------------------------|
|              | ไฟล์ขึ้นมาประมวลผล                                                    |
| เมนู Edit    | เป็นเมนูที่ใช้ในการลบข้อมูลทั้งหมดในฐานข้อมูล                         |
| เมนู View    | ใช้สำหรับแสดงหน้าต่างและเปลี่ยนมุมมองของหน้าต่าง เช่น การแสดง         |
|              | ทูลบาร์ การแสดงสเตตัสบาร์                                             |
| เมนู Run     | เป็นเมนูที่ใช้ในการรันโปรแกรม                                         |
| เมนู Display | เป็นเมนูที่ใช้สำหรับแสดงผลลัพธ์ต่างๆที่ได้จากการประมวลผล              |
| เมนู Setting | เป็นเมนูที่ใช้สำหรับปรับแต่งค่าพารามิเตอร์ต่างๆที่ใช้ในการประมวลผล    |
|              | เช่น ค่าซัพพอร์ตขั้นต่ำ ค่าความเชื่อมั่นขั้นต่ำ ค่าช่วงเวลาระหว่างการ |
|              | เยี่ยมชมที่นานที่สุด ค่าช่วงเวลาระหว่างการเยี่ยมชมแบบทางผ่านที่นาน    |
|              | ที่สุด วันของผลลัพธ์ที่จะแสดงผล เป็นต้น                               |
| เมนู About   | เป็นเมนูที่ใช้ลำหรับแสดงรายละเอียดต่างๆของโปรแกรม เช่น เวอร์ชัน       |
|              | ผู้พัฒนาโปรแกรม                                                       |
| เมนู Help    | ใช้สำหรับแสดงระบบช่วยแหลือ                                            |

เมนู File

| File Edit Run |          |            |          |            |   | and the second second second |  |           | and a state of the state of the |
|---------------|----------|------------|----------|------------|---|------------------------------|--|-----------|----------------------------------------------------------------------------------------------------|
| Tra Wer Wer   | Yiew Dis | play Setti | ng About | Help       | N |                              |  |           |                                                                                                    |
| Open.         | CH+O     | s s-q 🛛    | 1 2      | <b>? ?</b> | 1 |                              |  | 13 (1975) |                                                                                                    |
| Prink         | Cut-P    |            |          |            |   |                              |  |           |                                                                                                    |
| Print Proview |          |            |          |            |   |                              |  |           |                                                                                                    |
| Print Setup   |          |            |          |            |   |                              |  |           |                                                                                                    |
| Egi           | Sec. a.  |            |          |            |   |                              |  |           |                                                                                                    |
|               |          |            |          |            |   |                              |  |           |                                                                                                    |
|               |          |            |          |            |   |                              |  |           |                                                                                                    |
|               |          |            |          |            |   |                              |  |           |                                                                                                    |
|               |          |            |          |            |   |                              |  |           |                                                                                                    |
|               |          |            |          |            |   |                              |  |           |                                                                                                    |
|               |          |            |          |            |   |                              |  |           |                                                                                                    |
|               |          |            |          |            |   |                              |  |           |                                                                                                    |
|               |          |            |          |            |   |                              |  |           |                                                                                                    |
|               |          |            |          |            |   |                              |  |           |                                                                                                    |
|               |          |            |          |            |   |                              |  |           |                                                                                                    |
|               |          |            |          |            |   |                              |  |           |                                                                                                    |
|               |          |            |          |            |   |                              |  |           |                                                                                                    |
|               |          |            |          |            |   |                              |  |           |                                                                                                    |
|               |          |            |          |            |   |                              |  |           |                                                                                                    |
|               |          |            |          |            |   |                              |  |           |                                                                                                    |
|               |          |            |          |            |   |                              |  |           |                                                                                                    |
|               |          |            |          |            |   |                              |  |           |                                                                                                    |
|               |          |            |          |            |   |                              |  |           |                                                                                                    |
|               |          |            |          |            |   |                              |  |           |                                                                                                    |
|               |          |            |          |            |   |                              |  |           |                                                                                                    |
|               |          |            |          |            |   |                              |  |           |                                                                                                    |
|               |          |            |          |            |   |                              |  |           |                                                                                                    |

រេរារ្ម File > Open

เป็นเมนูที่ใช้สำหรับเปิดล็อกไฟล์ขึ้นมาประมวลผล

| Deskto                                     | æ                                                                                                    | -                                                                                                    | Øď      |                                                                                                    |
|--------------------------------------------|----------------------------------------------------------------------------------------------------|----------------------------------------------------------------------------------------------------|---------|----------------------------------------------------------------------------------------------------|
| iter<br>vents<br>vices<br>Excel<br>Dutlook | Microsoft Word<br>Dutlook Express<br>Publish<br>Register Vibra128<br>Shortcut to bkk<br>Winamp<br>WinZip |                                                                                                    |         |                                                                                                    |
|                                            | 201 procession and an an an an an and an an an an an an an an an an an an an                             |                                                                                                    |         | AND AND AND AND AND AND AND AND AND AND                                                                                                    |
| J                                          |                                                                                                    |                                                                                                    |         | <u>O</u> pen                                                                                                    |
|                                            | Deskto<br>Iter<br>vices<br>xcel<br>Dutlook                                                               | Desktop<br>Iter Microsoft Word<br>vents Dutlook Express<br>vices Publish<br>Register Vibra128<br>Shortcut to bkk<br>Excel Winamp<br>Dutlook WinZip | Desktop | Desktop<br>Iter Microsoft Word<br>vents Dutlook Express<br>vices Publish<br>Register Vibra128<br>Shortcut to bkk<br>Excel Winamp<br>Dutlook WinZip |

រេរារូ File > Print

เป็นเมนูที่ใช้สำหรับพิมพ์ผลลัพธ์ที่แสดงในหน้าต่างในขณะนั้น ออกทางเครื่องพิมพ์

| Name:            | Canon BJC-1000SP       | Properties        |
|------------------|------------------------|-------------------|
| Status:          | Default printer; Ready |                   |
| Type:            | Canon BJC-1000SP       |                   |
| Where:           | LPT1:                  |                   |
| Comment          | <b>t</b>               | 🏳 Print to fife   |
| Print rang       | 8                      | Copies            |
| • <del>A</del> I |                        | Number of copies: |
| C Page           | s from: 1 to:          |                   |
| C Selec          | tion                   |                   |
|                  |                        |                   |

เมนู File > Print Preview

เป็นเมนูที่ใช้สำหรับตรวจดูเอกสารก่อนพิมพ์

|                                       | Austialian Bu                                                                                                    | k .            |                                                                                                    |
|---------------------------------------|----------------------------------------------------------------------------------------------------|----------------|----------------------------------------------------------------------------------------------------|
|                                       | 7278/941                                                                                                    |                |                                                                                                    |
|                                       |                                                                                                    | BANKLIN CONCEL |                                                                                                    |
|                                       |                                                                                                    |                |                                                                                                    |
|                                       |                                                                                                    |                |                                                                                                    |
| and the second second                 |                                                                                                    | 10 9.4         |                                                                                                    |
| The Assessments of the                |                                                                                                    | 1 N 🕅          |                                                                                                    |
|                                       |                                                                                                    | 15 50          | The second second second                                                                                         |
| and the state of the second           |                                                                                                    |                | and the second second                                                                                            |
| and the second second second          |                                                                                                    | 10 041         |                                                                                                    |
| a second a second second second       |                                                                                                    |                | a second start and the first second started                                                                      |
|                                       |                                                                                                    |                | the second start and a second start                                                                              |
| and the second second                 |                                                                                                    |                |                                                                                                    |
|                                       |                                                                                                    | 10 A.W         |                                                                                                    |
| and a set of the set of the           |                                                                                                    | ·* =* 🕅        | Provide and the second second                                                                                    |
| Area and a second second second       |                                                                                                    |                | and the second second second second second second second second second second second second second second second |
| the state of the state of the state   |                                                                                                    | 14 · · · · ·   | Contractor and a second factores                                                                                 |
| and the stand of the second states of |                                                                                                    |                | and the second of the second second second second                                                                |
| providently and a share of the second | and the second second se                                                                                                    |                | The second second second second                                                                                  |
|                                       |                                                                                                    |                | 2月後に成在した時間、中心になるとなった。                                                                                            |
| and the second second                 |                                                                                                    | 14 14          | and the state of the state of the state of the state of the state of the state of the state of the state of the  |
|                                       | ······································                                                                                                    | 14 14          |                                                                                                    |
| Sector Could                          | wanter water                                                                                                    | 19 946         | and the second second second second second                                                                       |
| the second second                     |                                                                                                    | in ea 😭        |                                                                                                    |
| and the state of the state            |                                                                                                    | 19 det 5       |                                                                                                    |
| Contraction of the second second      | and the second and the second second | 146 856 275    |                                                                                                    |
|                                       |                                                                                                    |                |                                                                                                    |
| the state and the state               |                                                                                                    |                | The second of the second second second                                                                           |
| the second and the second of          |                                                                                                    |                |                                                                                                    |
| the state of the second state of the  | and the second second                                                                                                    |                | Construction and a set of a set of                                                                               |
|                                       | ······································                                                                                                    | 10 44          |                                                                                                    |
|                                       |                                                                                                    | 1              |                                                                                                    |
| The age Country State of the state    | Samper                                                                                                    | 10 000         |                                                                                                    |
| and the second second second          |                                                                                                    | 1.8 des 🔛      |                                                                                                    |
|                                       |                                                                                                    | 18 941         |                                                                                                    |
| A second second second                |                                                                                                    |                |                                                                                                    |
| and the second states                 |                                                                                                    |                |                                                                                                    |
| ALC: NOT ALC: NOT ALC: NOT            |                                                                                                    |                |                                                                                                    |
| Rest Line is the state of the         | AND THE REAL PROPERTY AND THE REAL PROPERTY |                | and the second second second second second second second second second second second second second second second |

เมนู File > Print Setup

เป็นเมนูที่ใช้สำหรับกำหนดค่าพารามิเตอร์ต่างๆที่ใช้ในการพิมพ์ เช่น คุณสมบัติต่างๆของเครื่องพิมพ์ พิมพ์ในแนวตั้งหรือแนว นอน ขนาดกระดาษที่ใช้พิมพ์

|                 |                         | No. Contraction                                                                                                    |             |
|-----------------|-------------------------|----------------------------------------------------------------------------------------------------|-------------|
| <u>N</u> ame:   | Canon BJC-1000SP        |                                                                                                    | Properties  |
| Status:         | Default printer; Ready  |                                                                                                    |             |
| Туре:           | Canon BJC-1000SP        |                                                                                                    |             |
| Where;          | LPT1:                   |                                                                                                    |             |
| Commen          | 1                       |                                                                                                    |             |
| Paper           |                         |                                                                                                    | Drientation |
| Size            | A4 210.0 x 297.0 มม.    | •                                                                                                    | Portrait    |
|                 | Ten af us               | -                                                                                                    |             |
| <u>S</u> ource: | (ตัวป้อนอัตโนมัติ       | A REAL PROPERTY AND A REAL PROPERTY AND A REAL |             |
| <u>S</u> ource: | ติวปอนอิต <b>เนมัติ</b> |                                                                                                    |             |

เมนู File > Exit เป็นเมนูที่ใช้สำหรับออกจากโปรแกรม

เมนู Edit

|             |                             |    |   |                             | - 61 |
|-------------|-----------------------------|----|---|-----------------------------|------|
| Edit Yow Bu | in Deeplay Setting About He | 40 |   |                             |      |
| y clos conv | 18-3 5-Q & 1 X              |    |   |                             |      |
|             |                             |    |   |                             |      |
|             |                             |    |   |                             |      |
|             |                             |    |   |                             |      |
|             |                             |    |   |                             |      |
|             |                             |    |   |                             |      |
|             |                             |    |   |                             |      |
|             |                             |    |   |                             |      |
|             |                             |    |   |                             |      |
|             |                             |    |   |                             |      |
|             |                             |    |   |                             |      |
|             |                             |    |   |                             |      |
|             |                             |    |   |                             |      |
|             |                             |    |   |                             |      |
|             |                             |    |   |                             |      |
|             |                             |    |   |                             |      |
|             |                             |    |   |                             |      |
|             |                             |    |   |                             |      |
|             |                             |    |   |                             |      |
|             |                             |    |   |                             |      |
|             |                             |    | ð |                             |      |
|             |                             |    |   | and the state of the second | كثير |

เมนู Edit > Clear

เป็นเมนูที่ใช้ในการลบข้อมูลทั้งหมดในฐานข้อมูล

| Clear All Data | X      |
|----------------|--------|
| Are you        | isure? |
| ,<br>N         | Cancel |
|                |        |

## เมนู Display

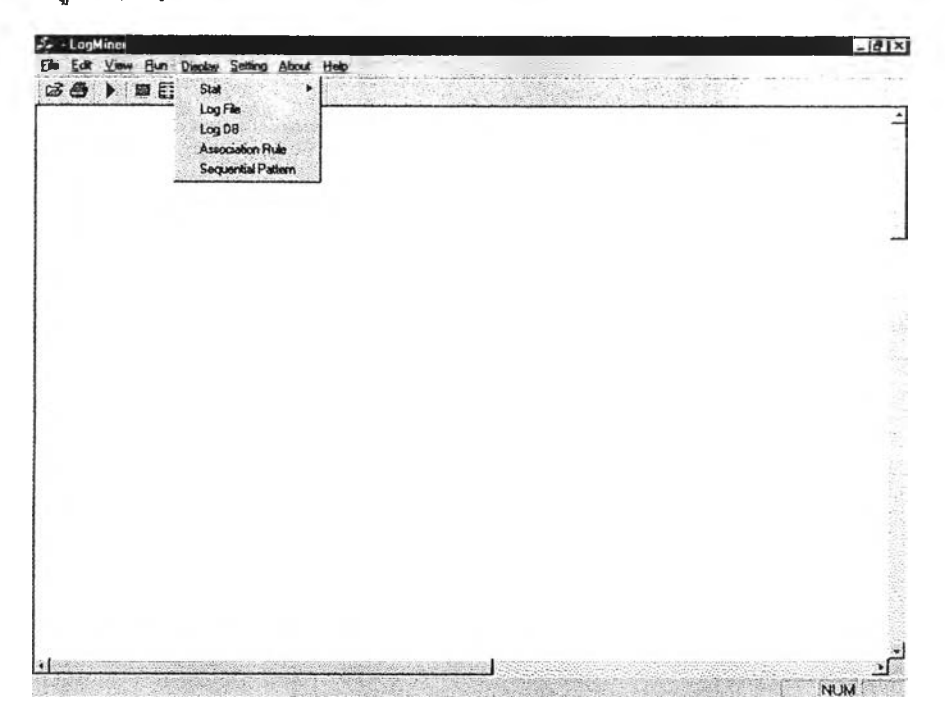

| เมนู Display > Stat               | เป็นเมนูที่ใช้สำหรับแสดงสถิติการเยี่ยมชมต่างๆ              |
|-----------------------------------|------------------------------------------------------------|
| រេរង្ហ Display > Log File         | เป็นเมนูที่ใช้สำหรับแสดงบันทึกการเข้าชมหนึ่งวันที่ใช้ในการ |
|                                   | ประมวลผลครั้งล่าสุด                                        |
| เมนู Display > Log DB             | เป็นเมนูที่ใช้สำหรับแสดงบันทึกการเข้าชมทั้งหมดที่ยังไม่ถูก |
|                                   | ประมวลผล                                                   |
| เมนู Display > Association Rule   | เป็นเมนูที่ใช้สำหรับแสดงกฎความสัมพันธ์                     |
| เมนู Display > Sequential Patterr | า เป็นเมนูที่ใช้สำหรับแสดงรูปแบบลำดับ                      |

### เมนู Display > Stat

|       | gMun | ei 🛛 | -   |      | -1-                                           |                      |          |                                        |                                                                       |                 |   |       | 1-2-2 |     | 2.10 |
|-------|------|------|-----|------|-----------------------------------------------|----------------------|----------|----------------------------------------|-----------------------------------------------------------------------|-----------------|---|-------|-------|-----|------|
| in Er | a y  | 84   | Bun | Disp | iey Se                                        | lang (               | Alimat   | Help                                   | 1.00                                                                  | 3               | 1 | <br>1 | <br>  | 111 |      |
| 24    |      | 100  |     |      | ta:<br>og File<br>og DB<br>ssocial<br>equenti | ion Auli<br>ial Path | i<br>Bin | IP<br>UI<br>Re<br>Ag<br>Pa<br>Se<br>Vi | Stat<br>REStat<br>Menor Stat<br>gen/Seas<br>sistion Een<br>sitor/Hour | t<br>zon<br>gth |   |       |       |     |      |
|       |      |      |     |      |                                               |                      |          | VI                                     | nhui/Dag                                                              | 11              | ] |       |       |     |      |
|       |      |      |     |      |                                               |                      |          |                                        |                                                                       |                 |   |       |       |     |      |
|       |      |      |     |      |                                               |                      |          |                                        |                                                                       |                 |   |       |       |     |      |
|       |      |      |     |      |                                               |                      |          |                                        |                                                                       |                 |   |       |       |     |      |
|       |      |      |     |      |                                               |                      |          |                                        |                                                                       |                 |   |       |       |     |      |
|       |      |      |     |      |                                               |                      |          |                                        |                                                                       |                 |   |       |       |     |      |

เมนู Display > Stat > IP Stat

|     | M & I T       |                |        |     |         |
|-----|---------------|----------------|--------|-----|---------|
|     |               | IP Adress STAT |        |     |         |
|     |               | 22/8/2001      |        |     |         |
| IP  |               | VISITOR        | ۲<br>۲ | нц  |         |
| 20  | 2.183.228.67  | 161            | 3.49   | 230 |         |
| 20  | 3.150.2.234   | 147            | 3.18   | 147 |         |
| 20  | 3.107.164.252 | 69             | 1.49   | 69  |         |
| 15  | 8. 198. 5. 6  | 28             | 1.26   | 175 |         |
| 20  | 3.150.1.201   | 41             | 0.89   | 41  |         |
| 16  | 1.200.255.163 | 39             | 9.84   | 97  |         |
| 16  | 8.120.63.35   | 37             | 0.80   | 81  |         |
| 20: | 3.101.128.62  | 33             | 0.71   | 130 |         |
| 20  | 2.44.10.60    | 27             | 0.58   | 160 | a faile |
| 20  | 2.57.151.253  | 25             | 0.54   | 156 |         |
| 20  | 3.98.21.42    | 25             | 0.54   | 54  |         |
| 20: | 3.144.223.73  | 24             | 0.52   | 65  | 1000    |
| 203 | 2.59.252.130  | 23             | 0.50   | 97  |         |
| 16  | 1.246.52.23   | 22             | 0.48   | 42  |         |
| 20: | 2.28.27.50    | 21             | 0.45   | 140 |         |
| 63. | 251.169.235   | 21             | 0.45   | 21  |         |
| 201 | 1 148 232 254 | 26             | 0.43   | 123 | N/MO    |

แสดงสถิติแยกตามค่าไอพีแอดเครส (IP address) ซึ่งแสดงจำนวนผู้ชมแยกตามค่าไอพีแอด เดรส โดยแสดงจำนวนผู้ชมจริงและจำนวนเปอร์เซนต์ของแต่ละไอพีแอดเดรส เมนู Display > Stat > URL Stat

|                                  | URL STAT  |             |             | - |
|----------------------------------|-----------|-------------|-------------|---|
|                                  | 22/8/2001 |             |             |   |
|                                  |           |             |             | _ |
| famnieldesplaysover phreni       | 3308      | 51<br>71.63 | HIT<br>7298 |   |
| 1                                | 640       | 13.86       | 704         |   |
| Immischewrelessel                | 121       | 2.62        | 123         |   |
| / eg- bin/constan/constant.pl    | 109       | 2.36        | 149         |   |
| formatio frynie fan deze, phanel | 107       | 2.92        | 698         |   |
| formasjaf                        | 102       | 2.21        | 125         |   |
| litad                            | 98        | 2.12        | 113         |   |
| Immine Tyriel                    | 97        | 2.10        | 149         |   |
| /mmme/hpris                      | 95        | 2.06        | 159         |   |
| /maais                           | 91        | 1.97        | 118         |   |
| lamais cha e ver ala as a phinnl | 90        | 1.95        | 96          |   |
| Instructure que sté              | 84        | 1.82        | 120         |   |
| fransefrequent                   | 78        | 1,69        | 111         |   |
| Istanistan planal                | 72        | 1.56        | 372         |   |
| Imoviel                          | 68        | 1.43        | 82          |   |
| /movielmovie.phmal               | 54        | 1_17        | 187         |   |
| formatic from 20                 | 48        | 1.04        | (7          |   |

แสดงสถิติแยกตามเว็บเพจในไซต์ (URL) ซึ่งเป็นสถิติที่แสดงจำนวนผู้ชมแยกตามเว็บเพจ โดย แสดงจำนวนครั้งของการเยี่ยมชมทั้งหมดและจำนวนผู้ชมจริงที่เข้ามาดูเว็บเพจแต่ละเพจใน ไซต์

เมนู Display > Stat > Referrer Stat

| ]e £a ⊻<br>G3 ∰ ∳ | eee Bun Daptay Setting About Help<br>■ 🖬 🚼 e-als-q 🐰 👘 🌹 |                        |              |                   |                   |
|-------------------|----------------------------------------------------------|------------------------|--------------|-------------------|-------------------|
|                   | Referrer S                                               | TAT                    |              |                   | the second second |
|                   | 22/8/20                                                  | 01                     |              |                   |                   |
|                   | Referrer.<br>http://www.estchs.co.fs/                    | <u>VISITOR</u><br>2489 | 551<br>53.90 | <u>нп</u><br>3754 | No.04             |
|                   | -                                                        | 1268                   | 27.46        | 1268              |                   |
|                   | http://www.extcha.co.th/my/                              | 472                    | 10.22        | 614               |                   |
|                   | http://wave.tiantsone.com/                               | 302                    | 6.54         | 628               |                   |
|                   | http://www.excha.co.th                                   | 231                    | 5.00         | 344               | 100               |
|                   | http://www.siamzone.com/star/                            | 94                     | 2.04         | 216               |                   |
|                   | http://www.eztcha.co.th/music/newrelease.phoni           | 92                     | 1.99         | 1554              |                   |
|                   | http://www.siamzone.com/musie/lynie/index.phonl          | 77                     | 1.67         | 602               |                   |
|                   | http://www.uamzone.com/musis/lyrie/                      | 76                     | 1.65         | 172               |                   |
|                   | http://www.tiamzone.com/musis/                           | 74                     | 1.60         | 143               |                   |
|                   | http://www.siammone.com/music/request/                   | 65                     | 1.41         | 147               |                   |
|                   | http://enteha.co.th/                                     | 60                     | 1.90         | 81                |                   |
|                   | http://www.iiamtone.com/movie/                           | 54                     | 1.17         | 94                |                   |
|                   | http://www.mthai.com/websenters/lyriss.shtml             | 36                     | 0.78         | 42                | 1010              |
|                   | http://www.siamzone.com/movie/movie.phtml                | 35                     | 0.76         | 146               |                   |
|                   | http://www.niamzone.com/muis/top20/                      | 34                     | 0.74         | 95                |                   |
|                   | hour thousan sistematic combination states have          | 29                     | 0.62         | \$7               | 1                 |

แสดงสถิติแยกตามแหล่งอ้างอิง (referrer) ซึ่งเป็นสถิติที่แสดงเกี่ยวกับแหล่งอ้างอิงต่างๆที่ช่วย นำผู้ชมเข้ามายังไซต์ เช่น จากเว็บไซต์อื่น, search engine, ไฟล์ในเครื่องผู้ชม, เว็บเพจอื่นใน ไซต์ และอื่นๆ โดยแสดงจำนวนผู้ชมจริง, จำนวนเปอร์เซนต์แยกตามแหล่งอ้างอิง

| Agent Stat - LogMine                    |                                                            |                         |       |                     | <u>e 1</u> 2 |
|-----------------------------------------|------------------------------------------------------------|-------------------------|-------|---------------------|--------------|
| a Edit Yawa Hun 12<br>2 Alis is an 12 - | notan Senara Aport Help                                    |                         |       |                     |              |
|                                         | a sqi & i Li T                                             | o's, the set of the set |       | al francisco de ser |              |
|                                         | AGENT STAT                                                 |                         |       |                     | 1            |
|                                         | 22/8/2001                                                  |                         |       |                     | and and a    |
| AGENT                                   |                                                            | VISITOR                 | 29    | ш                   | 1            |
| M onilla!                               | 4.0 (compatible; MSIE 5.0; Windows 98; DigEnt)             | 1268                    | 27.28 | 3725                |              |
| Monilat                                 | 4.0 (compatible; MSIE 5.5; Windows 98; Win 9x 4.90)        | 582                     | 18.87 | 1878                |              |
| M cuille/                               | 4.0 (compatible; MSIE 5.5; Windows 98)                     | 426                     | 9.22  | 1262                |              |
| Manilla                                 | 4.0 (rompatible; MSDE 5.01; Windows NT 5.0)                | 226                     | 4.89  | 404                 |              |
| M op East                               | 4.0 (companible; MSSE 4.0.1; Windows 98)                   | 188                     | 4.87  | 719                 |              |
| Monthal                                 | 01 (compatible;)                                           | 181                     | 3.92  | 181                 |              |
| PHP/4.0                                 | 4p11                                                       | 147                     | 3.18  | 147                 |              |
| Monila                                  | 1.0 (compatible; AvaniGe 3.2)                              | 146                     | 3.16  | 345                 |              |
| M cmilla/                               | 1.0 (compatible; MSIE 5.01; Windows 98)                    | 98                      | 2.12  | 268                 |              |
| M cuilla/                               | 6.0 (computible; MESIE 6.0b; Windows 96)                   | 73                      | 1.58  | 174                 |              |
| Monila                                  | 1.8 (compatible; MSIE 5.8; Windows 98; DigExt; Hotbar 2.0) | 70                      | 1.52  | 135                 |              |
| Mozilla                                 | 1.0 (compatible; MSDE 5.5; Windows 95)                     | 68                      | 1.47  | 269                 |              |
| Moniflat                                | 8.6 (compatible; MSIE 5.6; Windows 95; DigExt)             | 46                      | 00.1  | 227                 |              |
| M omilia/                               | 1.0 (compatible; MSEE 5.0; Windows NT; DigExt)             | 45                      | 0.97  | 207                 |              |
| Monital                                 | 1.0 (companile; MSIE 5.5; Windows NT 4.0)                  | 45                      | 0.97  | 122                 |              |
| r343 r24                                | 2@ omentere, com                                           | 41                      | 0.89  | 41                  |              |
| Downla                                  | dD atta                                                    | 40                      | 0.87  | 40                  | 1            |

เมนู Display > Stat > Agent Stat

แสดงสถิติแยกตามโปรแกรมเว็บเบราเซอร์ (browser) ซึ่งเป็นสถิติที่ได้จากข้อมูลของระบบ ปฏิบัติการและโปรแกรมเว็บเบราเซอร์แยกตามยี่ห้อและเวอร์ชั่น โดยแสดงจำนวนผู้ซมจริง และจำนวนเปอร์เซนต์แยกตามโปรแกรมเว็บเบราเซอร์ เมนู Display > Stat > Pages/Session

| 3 · B · B · s · s · i | 1 : 1 |                        | All Carl    |   |
|-----------------------|-------|------------------------|-------------|---|
|                       | PAGE  | EXSESSION ST           | AT          | - |
|                       |       | 22/8/2001              |             |   |
|                       | PAGE  | <u>VISITOR</u><br>4072 | 55<br>88.19 |   |
|                       | 2     | 151                    | 3.27        |   |
|                       | 3     | 119                    | 2.58        |   |
|                       | 4     | 97                     | 2.10        |   |
|                       | 5     | 49                     | 1.06        |   |
|                       | 6     | 38                     | 0.82        |   |
|                       | 7     | 22                     | 0.48        |   |
|                       | 8     | 17                     | 0.37        |   |
|                       | 9     | 12                     | 0.26        |   |
|                       | 10    | 15                     | 0.32        |   |
|                       | 11    | 4                      | 0.09        |   |
|                       | 12    | 5                      | 0.11        |   |
|                       | 13    | 5                      | 0 11        |   |
|                       | 14    | 5                      | 0.11        |   |
|                       | 15    | 3                      | 0,06        | 1 |
|                       | 16    | 1                      | 0.02        |   |
|                       | 20    | 1                      | 0.02        |   |

แสดงสถิติแยกตามจำนวนเว็บเพจที่เยี่ยมชม (number of visited pages) ซึ่งเป็นสถิติที่แสดง ว่าผู้ชมคลิกท่องไปในไซต์จำนวนกี่เว็บเพจในการมาเยือนแต่ละครั้ง ถ้าสถิติชี้ว่ามีผู้ชมจำนวน มากที่ท่องเว็บเพจเพียงไม่กี่เพจ แสดงว่าการจัดระเบียบหรือการวางลิงก์ในไซต์อาจมีบัญหา หรือไม่เหมาะสม

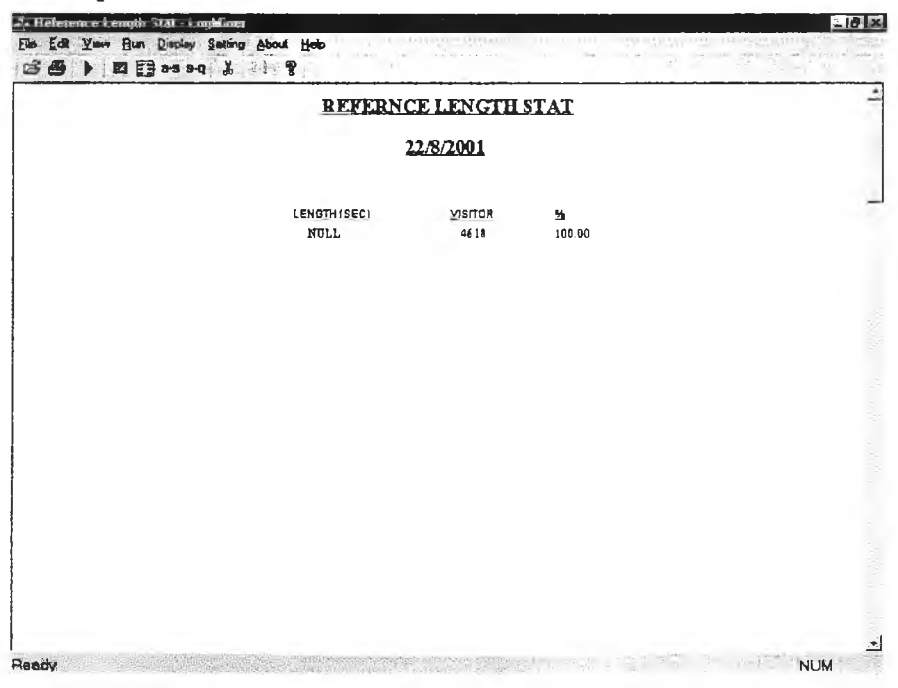

แสดงสถิติแยกตามระยะเวลาที่ท่องในไซต์ (Time spent on site) ซึ่ง แสดงระยะเวลาที่ผู้ชมใช้ในการชมไซต์ โดยแสดงจำนวนผู้ชมจริงแยก ตามระยะเวลาที่ชม

เมนู Display > Stat > Visitor/Hour

| But Yow Bon Danie Seale About Hall |                  | - se dia |                   | -16 |
|------------------------------------|------------------|----------|-------------------|-----|
|                                    |                  |          | <b>为我们的现在分词</b> 是 |     |
|                                    | VISIOR/HOUR ST   | AT       |                   |     |
|                                    | <u>22/8/2001</u> |          |                   |     |
| HOUR                               | VISITOR          | 5        | ш                 |     |
| 2001-08-22 04:00:00                | 0                | 0.00     | 0                 |     |
| 2001-08-22 61:00:06.000            | 0                | 0.00     | 0                 |     |
| 2001-08-22 02:08:00.008            | 4                | 0.00     | 0                 |     |
| 2001-08-22 83:00:00.000            | ٥                | 0.00     | 0                 |     |
| 2081-08-22 04:08:00.000            | Q                | 0.00     | û                 |     |
| 2001-08-22 05:08:00.000            | 84               | 1.82     | 166               |     |
| 2001-08-22 06:00:00.000            | 126              | 2.73     | 227               |     |
| 2081-08-22 87:80:80.800            | 252              | 5.46     | \$75              |     |
| 2001-08-22 88:60:80.000            | 429              | 9.29     | 979               |     |
| 2001-08-22 09:00:00 000            | 687              | 13.14    | 1417              |     |
| 2001-08-22 10:00:00.000            | 738              | 15.98    | 1998              |     |
| 2001-08-22 11:88:69.008            | 863              | 18.69    | 2281              |     |
| 2001-08-22 12:00:00.000            | 932              | 20.18    | 2501              |     |
| 2001-08-22 13:00:00.000            | 871              | 18.86    | 2078              |     |
| 2881-88-22 14:98:00.808            | 34               | 0.82     | 44                |     |
| 2001-08-22 15:00:00.000            | 8                | 0.00     | 0                 |     |
| 2081-08-22 16-08-00 000            | 9                | 0.00     |                   |     |

เมนู Display > Stat > SessionLength

แสดงสถิติแยกตามชั่วโมงเข้าชม (visitors per hour) ซึ่งเป็นสถิติที่แสดงจำนวนผู้ชมแยกตาม แต่ละชั่วโมงของวัน โดยเริ่มตั้งแต่เวลา 00.00 -00.59 น. ไปจนถึง 23.00–23.59 น. โดยแสดง จำนวนผู้ชมจริงและจำนวนเปอร์เซนต์ของแต่ละชั่วโมง

|  | เมนู | Display > | Stat > | Visitor/Day |  |
|--|------|-----------|--------|-------------|--|
|--|------|-----------|--------|-------------|--|

| VISIOR/I               | AYSTAT             |  |
|------------------------|--------------------|--|
| 22/8                   | 2001               |  |
| <u>VISITOR</u><br>4618 | <u>нп</u><br>12266 |  |
|                        |                    |  |
|                        |                    |  |

แสดงสถิติแยกตามวันเข้าชม (visitor) ซึ่งเป็นสถิติที่แสดงจำนวนครั้งที่เข้าชมไซต์และจำนวนผู้ ชมจริงในแต่ละวัน เมนู Display > Log DB

|    |               |                         | LOG Database                    |                                                        |
|----|---------------|-------------------------|---------------------------------|--------------------------------------------------------|
|    |               |                         | 22/8/2001                       |                                                        |
|    |               |                         |                                 |                                                        |
| 10 | 옉             | TIME                    | URL                             | REFERRER                                               |
| 1  | 195.93.34,184 | 2001-08-22 05:02:29.000 | han viela with der phini        | http://www.abso.http:/yga.eann/ads/adeyebs.egs         |
| 2  | 216.35.116.42 | 2001-08-22 05:02:56.000 | fedalmentelen einen 20. shimi   | -                                                      |
| 9  | 195.93.34.184 | 2001-00-22 05:03:04.000 | haovie/movie ghanl              | http://www.itamsons.com/movia/news/isdax.phtml         |
| 4  | 203.150.2.234 | 2001-08-22 05:03:23.008 | Imministration we also as ad    |                                                        |
| 5  | 203.151.87.17 | 2001-08-22 05:03:30.000 | Innatial displays over phinal   | http://www.estaba.co.th/emais/newealence.phimi         |
| 6  | 203.151.07.17 | 2001-08-22 05:03:30.000 | hmans/daplays over phind        | http://www.catcha.co.th/mpac/netwolags.phiml           |
| ,  | 283.151.87.17 | 2001-08-22 05:03:31.000 | immieldisplayeaver phuml        | http://www.exteha.co.fh/musis/nowraleate.phml          |
| 1  | 203.151.87.17 | 2001-08-22 05:03:31.000 | leminia/displayeawar phiml      | http://www.entaba.co.th/www.uc/acout-olears.ghtml      |
| 1  | 203.151.87.17 | 2001-08-22 05:03:33.000 | /massie/displays over pland     | http://www.eatchs.co.th/amais/newseleane.planal        |
| 10 | 203,151.87.17 | 2001-08-22 05:03:33.008 | humain/displays over.phtml      | http://www.entelta.co.th/metaic/nowwolence.phuml       |
| 11 | 203.151.87.17 | 2001-08-22 05:03:34.000 | human daplays over pland        | long Buren, estela, es diánmaic incurcience plant      |
| 12 | 203.151.87.17 | 2001-08-22 05:03:34.000 | /manais/displaysover.phanl      | http://www.entehn.co.th/amais/newrelsnic.phant         |
| 13 | 203.151.67.17 | 2001-08-22 05:03:36.008 | hannie/displays over phini      | http://www.catcha.co.fb/mmaic/nautralease.phumi        |
| 14 | 203.151.87.17 | 2001-08-22 05:03:37.000 | imunie/divplaysever.phoni       | hup Howeve, estelas, ca thiermais insverale as e phimi |
| 15 | 203.151.87.17 | 2001-88-22 05:03:38.000 | imminel displays over platmi    | http://www.estchs.co.th/music/mewraleste.phtml         |
| 16 | 283 151 87 17 | 2001-08-22 05:09 38 000 | free as ( ) and a second second | here there exists an this mid have been                |
|    |               |                         | CALIFORNIA CALIFORNIA           | and the same second to be address of the Property      |

เมื่อเลือกเมนู Log DB หน้าต่างจะแสดงแสดงบันทึกการเข้าขมทั้งหมดที่ยังไม่ถูกประมวลผลโดย หน้าต่างจะแสดง ค่ารหัสลำดับ ไอพีแอดเดรส เวลาเยี่ยมขม URL แหล่งอ้างอิง เบราเซอร์ที่ใช้ รหัสประจำตัวผู้ชม

| เมน | Dis | play | > | Log | File |
|-----|-----|------|---|-----|------|
|     |     |      |   |     |      |

|    | R Yaw Bun Daday | Sating About Halo       |                               |                                                       |
|----|-----------------|-------------------------|-------------------------------|-------------------------------------------------------|
|    |                 | And the second second   | LOG                           |                                                       |
|    |                 |                         | 22/8/2001                     |                                                       |
| 10 | 11°             | TIME                    | URL                           | REFERRER                                              |
| 1  | 195.93 34 184   | 2001-08-22 05:02:29,080 | fan owiefn ewsfin dear phrimi | hity ilwww ab 1 chite lyris a onto adai adays la orgi |
| 2  | 216.35.116.42   | 2001-08-22 05:02:56.000 | lodalnewesten eler 028, stamt | ~                                                     |
| 3  | 195.93_34,184   | 2081-08-22 05:03:04.080 | Imovia/movie pland            | htty Huran, ngargage , 9 amina viaineusinder, yktor   |
| 6  | 203.150,2.234   | 2001-08-22 05:03:23.000 | femania/marant also as of     | -                                                     |
| 5  | 203.151.87.17   | 2001-08-22 05:03:30.000 | famaia/displayeowar pland     | htty://www.entchs.co.th/munit/newrelease.phtml        |
| 6  | 203.151.07.17   | 2001-00-22 05:03:30.000 | Impaid displays over phand    | hing Burnes, ezaba, es . thismusicinewralense, phimi  |
| ,  | 203.151.87.17   | 2801-00-22 05:03:31.800 | imminicianglays over planed   | htty://www.eatcha.co.th/annie/accure/sate.phml        |
| I  | 203.151.87.17   | 2001-08-22 05:03:31.000 | lannad displaye over pland    | http://www.entcha.co.th/missic/newtelease.phtml       |
| 9  | 203.151.87.17   | 2001-98-22 05:03:33.000 | hunnis/displays over phunl    | hing Horare, catcha au thinmus/newrelease.phiml       |
| 10 | 203.151.87.17   | 2001-08-22 05:03:33.000 | human displays over. pland    | http://www.estsha.co.th/music/newvelsase.phumi        |
| 11 | 203.151.87.17   | 2001-08-22 05:03:34.000 | lammin displays over pland    | http://www.egicha.eg.th/mmic/neurolease.platml        |
| 12 | 203.151.87.17   | 2001-08-22 05:09:34.000 | humina/displaysower phonel    | http://www.entsha.co.th/minis/neverslence.phini       |
| 13 | 203.151.87.17   | 2001-08-22 05:03:36.998 | humanic/displays over. phone  | hug Huraw catcha ca thianasis incorels as a ghani     |
| 4  | 203.151.07.17   | 2001-08-22 05:03:37 000 | Impassi displays over plant   | huy Burny, esteha en Chamaislasverlause phimi         |
| 15 | 203.151.87.17   | 2001-08-22 05:03:38.800 | Immaio/displaysower.pland     | http://www.entsha.eo.th/annois/newcelense.phtoni      |
| 16 | 203.151.87.17   | 2001-08-22 95:93:38.000 | /musis/deplaysever pland      | http://www.sanks.co.thinnaciscurvicase.phimi          |

เมื่อเลือกเมนู Log File หน้าต่างจะแสดงบันทึกการเข้าชมหนึ่งวันที่ใช้ในการประมวลผลครั้งล่าสุด โดยหน้าต่างจะแสดง ค่ารหัสลำดับ ไอพีแอดเดรส เวลาเยี่ยมชม URL แหล่งอ้างอิง เบราเซอร์ที่ใช้ รหัสประจำตัวผู้ชม

| 28) #8mm 3 17                                   |             | 5 F 1 2 1     |
|-------------------------------------------------|-------------|---------------|
| Association B                                   | tule        |               |
| 22/8/2001                                       |             |               |
|                                                 | SUPPORT (M) | CONFIDENT (%) |
| Interior and a second and a second              | 1.34        | 100.00        |
| formula> formula                                | 1.19        | 98 57         |
| Annuality goost> Annuality goost                | 1.19        | 98.21         |
| hummal                                          | 1.49        | 97.18         |
| hansi Myris hansi Myri al                       | 1.34        | 96,88         |
| muchyne hanuchynefinder phan hanuchynel         | 1.17        | 94 74         |
| ministra que ministra que mi                    | 1.54        | 91.03         |
| maellynie/ /muaellynie/iadex.phimi> /mauellynie | 1.17        | 88.52         |
| tanis faatseist                                 | 1.49        | 88.46         |
| mais> /manie/                                   | 1.69        | 85.71         |
| ministre que su                                 | 1,54        | 84.52         |
| nnieftyris /minus/tyris/> /                     | 1.34        | 81.58         |
| nuneltyria> Imasieltyrial                       | 1.65        | 80.09         |
| 1                                               | 1.13        | 78.79         |
| maislyrist> immislyris                          | 1.65        | 78.35         |

เมนู Display > Association Rule

เมื่อเลือกเมนู Association rule หน้าต่างจะแสดงกฎความสัมพันธ์ที่ได้จากการประมวลผล ซึ่ง ประกอบไปด้วย กฎความสัมพันธ์ ค่าซัพพอร์ตคิดเป็นเปอร์เซนต์ และค่าความเชื่อมั่นคิดเป็นเปอร์ เซนต์ រេរាង្ហ Display > Sequential Pattern

|                                                  | <u>B</u> .  |              |
|--------------------------------------------------|-------------|--------------|
| 22/8/2001                                        |             |              |
|                                                  | SUPPORT (%) | CONFIDENT (% |
| homaiste guest - homaiste guest                  | 0.01        | 0.96         |
| hansieflynie> kansieflynie/                      | 0.01        | 0,92         |
| ministraquent                                    | 0.01        | 0.88         |
| musia> /gensia/                                  | 0.02        | 0.85         |
| mineAyris — hminisAyrici                         | 0.02        | 0.77         |
| auf /agp bin/sounter.pl                          | 0.02        | 0.75         |
| nonstlyris tomaistyrist tomaistyristinder. phind | 0.01        | 0.68         |
| muschynia/> /musichynia/n dax phanl              | 0.01        | 0.61         |
| muiellyns                                        | 0.01        | 0.59         |
| minellyne> /aminellyne/ /amneilyne/hadec.phimi   | 0.01        | 0.53         |

เมื่อเลือกเมนู Sequential Pattem หน้าต่างจะแสดงรูปแบบลำดับที่ได้จากการประมวลผล ซึ่ง ประกอบไปด้วย รูปแบบลำดับ ค่าซัพพอร์ตคิดเป็นเปอร์เซนต์ และค่าความเชื่อมั่นคิดเป็นเปอร์ เซนต์

### เมนู Setting

| - Econominer             | Cost - Abne Unb                                                   |          |
|--------------------------|-------------------------------------------------------------------|----------|
| 3 <b>4</b> ) ) 🛛 🔁 145 s | ∑emang pucch many<br>Date<br>Input ►<br>Motule ►<br>suffin filter |          |
|                          | session imecul<br>nav imecul<br>ran suppol<br>min confident       |          |
|                          |                                                                   |          |
|                          |                                                                   |          |
|                          |                                                                   |          |
|                          |                                                                   |          |
|                          |                                                                   | <u>ا</u> |

เมนู Setting > Date

เป็นเมนูที่ใช้สำหรับกำหนดวันที่ของผลลัพธ์จะทำการแสดงผล

ไดอะลอกสำหรับกำหนด**ค่าวัน**ที่

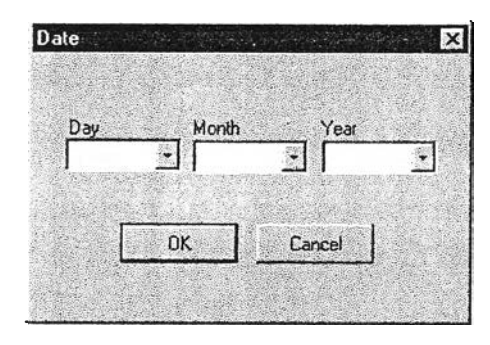

รับค่าวัน เดือนปีเป็นตัวเลขจำนวนเต็ม 3 ค่า โดยค่าวันที่กำหนดจะถูกนำไปใช้ค้นหาข้อมูลเพื่อ แสดงผล เมนู Setting > Input เป็นเมนูที่ใช้สำหรับกำหนดประเภทของข้อมูลเข้าว่าเป็นล็อกที่บันทึกอยู่ ในฐานข้อมูล (Log DB) ซึ่งได้จากสคริปต์ที่ฝังอยู่ในเว็บเพจ หรือล็อก ไฟล์จากภายนอก (Log File)

| The Edit View Bun Disclar                    | Settion About Help | -01       |
|----------------------------------------------|--------------------|-----------|
| 38 ) 8 3 + + + + + + + + + + + + + + + + + + | Rate               |           |
|                                              | Module Log DB      |           |
|                                              | suffix filter      |           |
|                                              | navimeout          |           |
|                                              | Rin support        |           |
|                                              | run connoent       |           |
|                                              |                    |           |
|                                              |                    |           |
|                                              |                    |           |
|                                              |                    |           |
|                                              |                    |           |
|                                              |                    |           |
|                                              |                    |           |
|                                              |                    |           |
|                                              |                    |           |
|                                              |                    |           |
|                                              |                    |           |
|                                              |                    |           |
|                                              |                    |           |
|                                              |                    |           |
|                                              |                    | <u>اخ</u> |

เมนู Setting > Module เป็นเมนูที่ใช้สำหรับกำหนดโมดูลที่จะใช้ในขั้นตอนการกำหนด ทรานแซคชันว่าจะนำการเยี่ยมชมแบบทางผ่านไปประมวลผลหรือไม่ คือ ถ้าเลือก Session Timeout จะพิจารณาบันทึกการเข้าชมทั้งหมดไม่ว่า เป็บแบบทางผ่าน หรือแบบดูเนื้อหา แต่ถ้าเลือก Reference Length จะ พิจารณาเฉพาะการเยี่ยมชมแบบดูเนื้อหาเพียงอย่างเดียวเท่านั้น

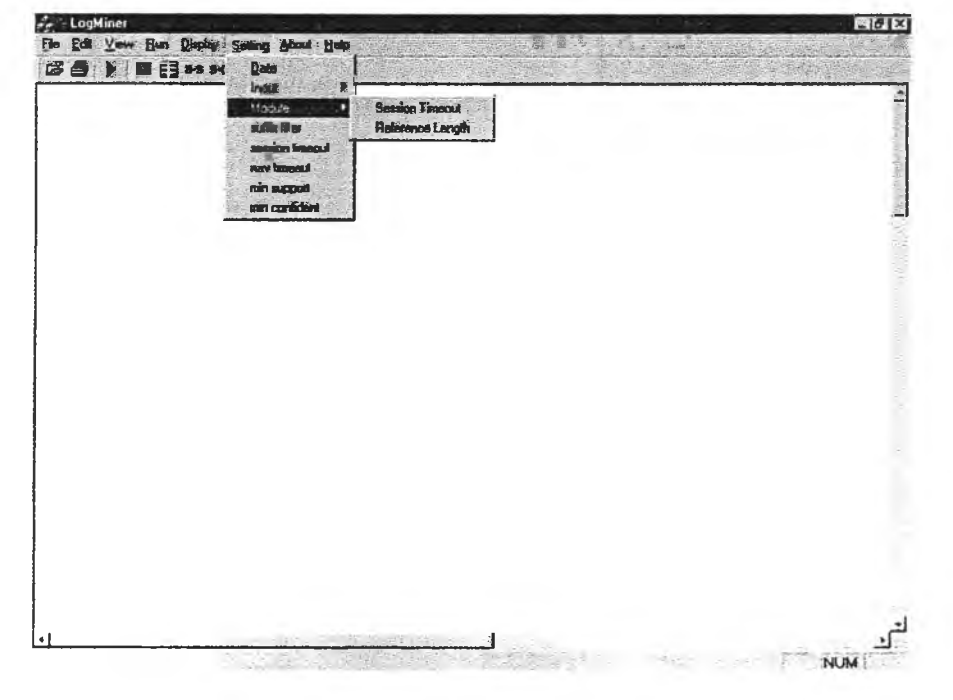

เมนู Setting > suffix filter

เป็นเมนูที่ใช้สำหรับกำหนดนามสกุลของไฟล์ในบันทึก การเข้าชมที่จะไม่นำไปประมวลผล ในกรณีที่กำหนดข้อมูลเข้า เป็นแบบ Log file

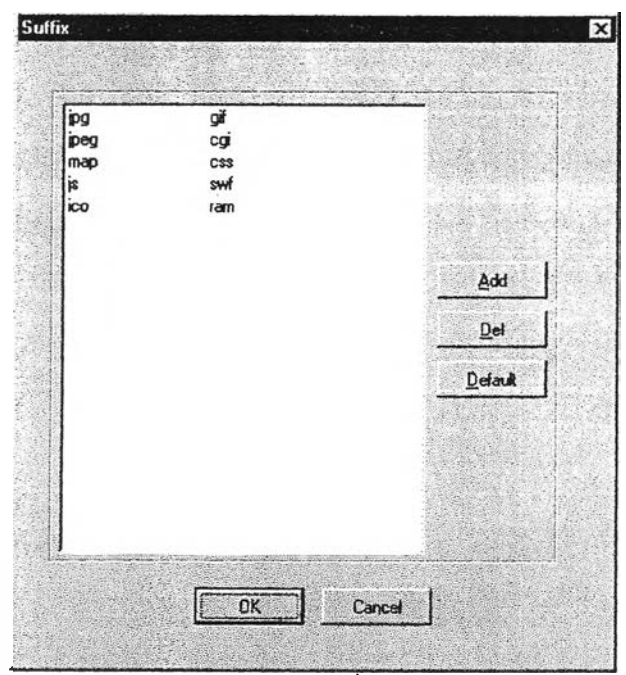

ใดอะลอกสำหรับกำหนดนามสกุลของไฟล์ในล็อกที่จะไม่นำมาพิจารณา

แสดงนามสกุลของไฟล์ในล็อกที่จะไม่น้ำมาพิจารณาในการประมวลผล

ปุ่ม Add เป็นปุ่มสำหรับแสดงไดอะลอกสำหรับเพิ่มนามสกุลใหม่ของไฟล์ที่จะไม่นำมา พิจารณา

ปุ่ม Delete เป็นปุ่มสำหรับลบนามสกุลที่ถูกเลือกออกจากไดอะลอก

ปุ่ม Default เป็นปุ่มสำหรับเปลี่ยนค่านามสกุลทั้งหมดที่แสดงให้เป็นค่าตั้งต้นที่กำหนดไว้

ปุ่ม OK เป็นปุ่มสำหรับบันทึกนามสกุลทั้งหมดที่แสดงในไดอะลอกลงในไฟล์เพื่อนำไปใช้ ประมวลผลต่อไป

ปุ่ม Cancel เป็นปุ่มสำหรับปิดไดอะลอกโดยไม่มีการบันทึกค่าใดๆ

ไดอะลอกสำหรับเพิ่มนามสกุลของไฟล์ในล็อกที่จะไม่นำมาพิจารณา

| lew S             | uffix                        | · · · · · · · · · · · · · · · · · · · |  |
|-------------------|------------------------------|---------------------------------------|--|
|                   |                              |                                       |  |
|                   |                              |                                       |  |
| 1.<br>1. July 1.  |                              |                                       |  |
| 1                 | Suffix:                      |                                       |  |
|                   | and the second second second | and the second of the second          |  |
| 11.<br>11.<br>12. |                              |                                       |  |

ปุ่ม OK เป็นปุ่มสำหรับเพิ่มนามสกุลใหม่ที่รับเข้ามาไปแสดงในไดอะลอกสำหรับแสดงนาม สกุลของไฟล์

ปุ่ม Cancel เป็นปุ่มสำหรับยกเลิกการเพิ่มนามสกุลใหม่

เมนู Setting > session timeout เป็นเมนูที่ใช้สำหรับกำหนดช่วงเวลาระหว่างการเยี่ยมชมที่นาน ที่สุด

ใดอะลอกสำหรับกำหนดค่าช่วงเวลาระหว่างการเยี่ยมชมที่นานที่สุด

| ession Timeout     |           |
|--------------------|-----------|
| Session Timeout 30 | 📩 minutes |
| OK                 | Cancel    |
|                    |           |

รับค่าช่วงเวลาเป็นตัวเลขจำนวนเต็ม ซึ่งมีค่าอยู่ระหว่าง 0 ถึง 59 โดยค่าที่กำหนดจะมีหน่วยเป็น นาที ซึ่งจะถูกนำไปใช้ในการพิจารณาแบ่งแยกทรานแซคชันของผู้ชม

เมนู Setting > nav timeout เป็นเมนูที่ใช้สำหรับกำหนดช่วงเวลาระหว่างการเยี่ยมชมแบบ ทางผ่านที่นานที่สุด

ใดอะลอกสำหรับกำหนดค่าช่วงเวลาระหว่างการเยี่ยมชมแบบทางผ่านที่นานที่สุด

| Nav Timeout : 2 | H minutes |
|-----------------|-----------|
|                 | Cancel    |

รับค่าช่วงเวลาเป็นตัวเลขจำนวนเต็ม ซึ่งมีค่าอยู่ระหว่าง 0 ถึง 59 โดยค่าที่กำหนดจะมีหน่วยเป็น นาที ซึ่งจะถูกนำไปใช้ในการจำแนกข้อมูลการเยี่ยมชมว่าเป็นการเยี่ยมชมใช้เป็นแบบทางผ่าน (ถ้า มีค่าไม่เกินค่าที่กำหนด)หรือเป็นการเยี่ยมชมแบบดูเนื้อหา (ถ้ามีค่าไม่ต่ำกว่าค่าที่กำหนด) เมนู Setting > min support เป็นเมนูที่ใช้สำหรับกำหนดค่าซัพพอร์ขั้นต่ำ ใดอะลอกสำหรับกำหนดค่าซัพพอร์ตขั้นต่ำ

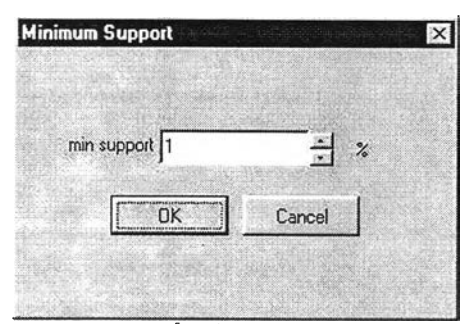

รับค่าซัพพอร์ตขั้นต่ำเป็นตัวเลขจำนวนเต็มซึ่งมีค่าอยู่ระหว่าง 1 ถึง 100 โดยค่าที่กำหนดจะเป็น เปอร์เซนต์ของจำนวนทรานแซคชันขั้นต่ำเมื่อเปรียบเทียบกับจำนวนทรานแซคชันการเยี่ยมชมทั้ง หมด

เมนู Setting > min condifent เป็นเมนูที่ใช้สำหรับกำหนดค่าความเชื่อมั่นขั้นต่ำ

ไดอะลอกสำหรับกำหนดค่าความเชื่อมั่นขั้นต่ำ

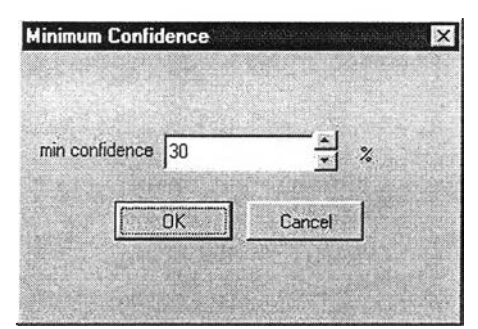

รับค่าความเชื่อมั่นขั้นต่ำเป็นตัวเลขจำนวนเต็มซึ่งมีค่าอยู่ระหว่าง 1 ถึง 100 โดยค่าที่กำหนดจะ เป็นเปอร์เซนต์ของจำนวนทรานแซคชันขั้นต่ำเมื่อเปรียบเทียบกับจำนวนทรานแซคชันการเยี่ยมชม ทั้งหมด

#### ทูลบาร์

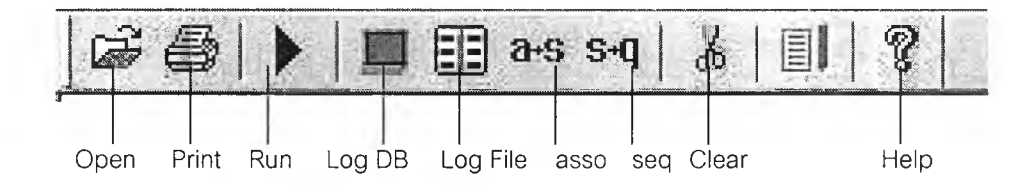

ทูลบาร์ของโปรแกรม LogMiner เป็นทูลบาร์ที่ประกอบด้วยคำสั่งพื้นฐาน เช่น Open Print Run Clear เช่นเดียวกับทูลบาร์ของโปรแกรมทั่วๆไป

| ปุ่ม Open               | เป็นปุ่มที่ใช้สำหรับเปิดล็อกไฟล์ขึ้นมาประมวลผล                     |
|-------------------------|--------------------------------------------------------------------|
| ปุ่ม Print              | เป็นปุ่มที่ใช้สำหรับพิมพ์ผลลัพธ์ที่แสดงในหน้าต่างในขณะนั้นออกทาง   |
|                         | เครื่องพิมพ์                                                       |
| ปุ่ม Run                | เป็นปุ่มที่ใช้ในการรันโปรแกรม                                      |
| ปุ่ม Log DB             | เป็นปุ่มที่ใช้สำหรับแสดงบันทึกการเข้าชมทั้งหมดที่ยังไม่ถูกประมวลผล |
| ปุ่ม Log File           | เป็นปุ่มที่ใช้สำหรับแสดงบันทึกการเข้าชมหนึ่งวันที่ใช้ในการประมวลผล |
|                         | ครั้งล่าสุด                                                        |
| ปุ่ม Association Rule   | เป็นปุ่มที่ใช้สำหรับแสดงกฎความสัมพันธ์                             |
| ปุ่ม Sequential Pattern | เป็นปุ่มที่ใช้สำหรับแสดงรูปแบบลำดับ                                |
| ปุ่ม Clear              | เป็นปุ่มที่ใช้ในการลบข้อมูลทั้งหมดในฐานข้อมูล                      |

#### <u>วิธีการใช้งาน</u>

1 เรียกโปรแกรม LogMiner ขึ้นมาทำงาน

2 กำหนดค่าพารามิเตอร์ต่างๆที่ใช้ในการประมวลผลก่อนโดยเลือกที่เมนู Setting เช่น ค่าซัพพอร์ต ขั้นต่ำ ค่าความเชื่อมั่นขั้นต่ำ และค่าระยะเวลาที่นานที่สุดระหว่างการร้องขอ เป็นต้น

3 สั่งให้โปรแกรมเริ่มทำการประมวลผลโดยเลือกที่เมนูหรือทูลบาร์ Run

4 หลังจากที่โปรแกรมประมวลผลเสร็จเรียบร้อยแล้วจะปรากฏคำว่า Process Completed ตรง กลางหน้าต่างและข้อมูลออกต่างๆที่ได้จาการประมวลผล คือ สถิติการเยี่ยมชมต่างๆ กฏความ สัมพันธ์ และรูปแบบลำดับที่ค้นพบ จะถูกจัดเก็บลงในฐานข้อมูลซึ่งเราสามารถเรียกขึ้นมาดูได้

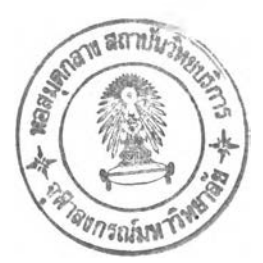

# ประวัติผู้เขียน

นาย วิญญู ละอองสุวรรณ เกิดวันที่ 26 กันยายน พ.ศ.2520 ที่กรุงเทพมหานคร สำเร็จ การศึกษาระดับปริญญาตรีวิทยาศาสตรบัณฑิต สาขาวิชาวิทยาการคอมพิวเตอร์ ภาควิชา คณิตศาสตร์และวิทยาการคอมพิวเตอร์ คณะวิทยาศาสตร์ มหาวิทยาลัยเทคโนโลยีพระจอมเกล้า เจ้าคุณทหารลาดกระบัง ในปีการศึกษา 2541 และเข้าศึกษาต่อในหลักสูตรวิทยาศาสตรมหา บัณฑิต สาขาวิชาวิทยาศาสตร์คอมพิวเตอร์ ภาควิชาวิศวกรรมคอมพิวเตอร์ ที่จุฬาลงกรณ์ มหาวิทยาลัย เมื่อ พ.ศ.2542